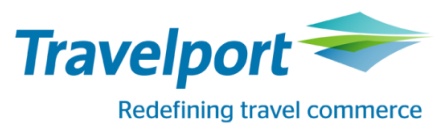

# Запрос дополнительного места в салоне для пассажира (Exstra Seat) или багажа (Cabin Baggage)

Детальную информацию о бронировании и оформлении билетов для EXST (extra seat) и CBBG (cabin baggage) необходимо получить непосредственно у перевозчика.

При бронировании дополнительного места в салоне необходимо внести соответствующую информацию в поле имени и заказать данную услугу при помощи SSR запроса.

Алгоритм создания бронирования: Шаг 1: Поле имени Указать поле имени с учетом EXST или CBBG запросов:

# N.2KULIECHEV/GLEBMR/CBBG

или

# N. 2KULIECHEV/GLEBMR/EXST

# Шаг 2: Поля бронирования

Забронировать необходимое количество мест на одного пасажира по всему маршруту, например 1 место для пассажира и 1 место для специального запроса CBBG или EXST. Остальные обязательные поля (**P., TAU, R.**) вносятся в обычном порядке.

Примечание: Бронирование мест EXST или CBBG в отдельных от пассажира бронированиях запрещается.

# Шаг 3: Обязательный SSR запрос

До сохранения бронирования необходимо отправить SSR запрос в авиакомпанию для подтверждения дополнительного места в салоне (EXST) или сверхнормативного багажа (CBBG).

SSR запрос CBBG /EXST создается с привязкой к пассажиру, который запрашивает данную услугу, при этом в запросе необходимо указать причину бронирования дополнительного места:

Формат внесения SSR EXST

# SI.P1/EXST\*PERSONAL COMFORT

| Пояснение:       |                                                      |
|------------------|------------------------------------------------------|
| SI.P1/           | Код запроса, порядковый номер пассажира, разделитель |
| EXST*            | SSR запрос, разделитель                              |
| PERSONAL COMFORT | Причина бронирования дополнительного места           |

#### Ответ системы:

| PLEASE | ENSURE THAT SSR FREE TEXT CONTAINS THE FOLLOWING: |  |
|--------|---------------------------------------------------|--|
| NUMBER | OF EXTRA SEAT(S) AND REASON FOR SEAT(S)           |  |
| ENSURE | NAME FIELD ENTERED FOR EXST: 2SURNAME/AMR/EXST    |  |

# Формат внесения SSR CBBG

| SI.P1/CBBG*MUSICAL INSTRUMENT |                                                      |  |  |  |
|-------------------------------|------------------------------------------------------|--|--|--|
| Пояснение:                    |                                                      |  |  |  |
| SI.P1/                        | Код запроса, порядковый номер пассажира, разделитель |  |  |  |
| CBBG*                         | SSR запрос, разделитель                              |  |  |  |
| MUSICAL INSTRUMENT            | Причина бронирования дополнительного места           |  |  |  |

#### Ответ системы:

| PLEASE | ENSURE 1 | rhat s | SR FREE | TEXT   | CONTAIN  | S THE  | FOLLOWING: |
|--------|----------|--------|---------|--------|----------|--------|------------|
| NUMBER | OF EXTRA | A SEAT | (S) AND | REAS   | ON FOR S | EAT(S) | )          |
| ENSURE | NAME FIE | ELD EN | TERED F | OR CBE | G: 2SUR  | NAME/# | AMR/CBBG   |

SSR информация отображается в поле <sup>SSI</sup> с привязкой к первому пассажиру:

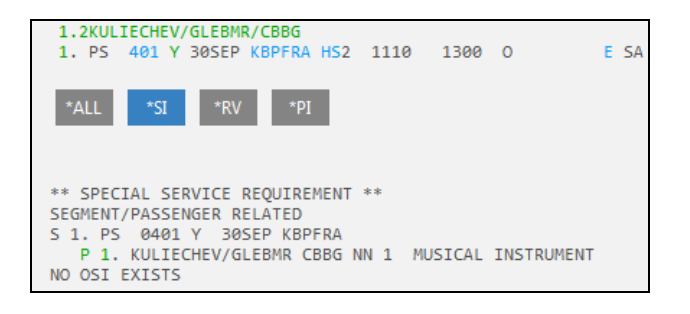

Статус запроса при бронировании - NN (need request), после сохранения – PN (pending need – awaiting confirmation). При подтверждении авиакомпанией данного запроса отобразится статус KK (confirming), который необходимо будет изменить на HK (hold confirmed). Изменение статуса выполняется форматом @ALL. Авиабилеты могут быть оформлены только после подтверждения перевозчиком SSR запроса на специальную услугу.

# Шаг 4: Оформление

Перед оформлением билетов для пассажиров, которые планируют воспользоваться специальными услугами EXST или CBBG, необходимо контактировать с авиакомпанией для получения точных инструкций относительно выписки билетов. При оформлении электронных билетов большинство авиакомпаний требует внесение специальной информации в поле Endorsement, а также изменение fare basis, калькуляционной строки, изменение нормы провоза багажа и аннуляции такс.

В случае если авиакомпания не предоставляет питание пассажиру на дополнительное место, в бронирование вносится обязательный SSR запрос NOML (meal on board not required) о не предоставлении питания.

Запрос вносится для каждого дополнительного места:

#### SI.P2/NOML

Пояснение:

| SI.P2/ | Код запроса, порядковый номер дополнительного места, разделитель |
|--------|------------------------------------------------------------------|
| NOML   | SSR запрос                                                       |

Для удаления SSR EXST или CBBG используется формат:

|             | , , , ,                                   |
|-------------|-------------------------------------------|
| SI.P1/EXST@ |                                           |
| Пояснение:  |                                           |
| SI.P1/      | Код запроса, номер пассажира, разделитель |
| EXST@       | Код SSR запроса                           |